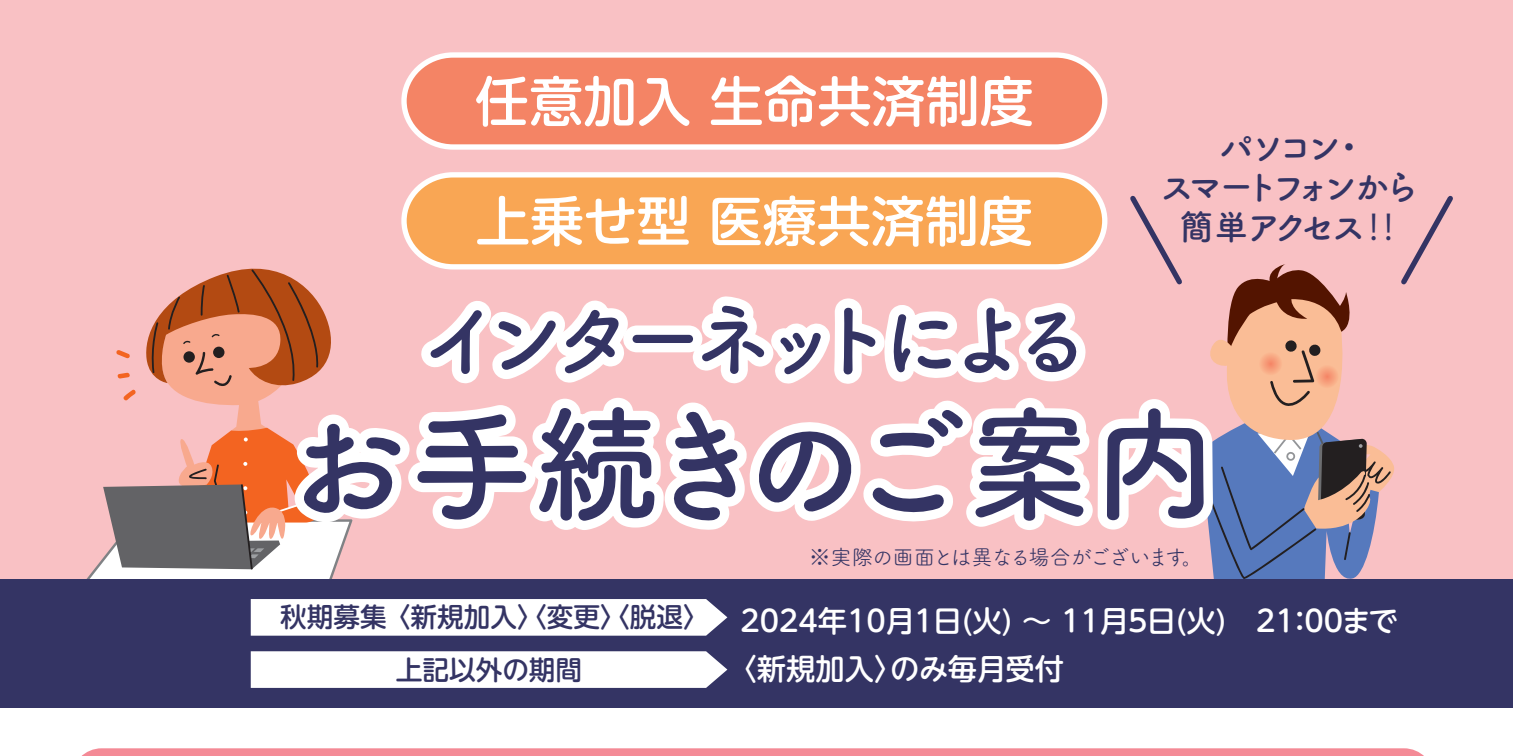

## お手続きの流れ

※画面遷移後、120分以内に操作がされなかった場合は自動的にタイムアウトとなりますのでご注意ください。 ※秋期募集期間の最終日はアクセスの集中が予想されますので、時間にゆとりをもってお手続きください。

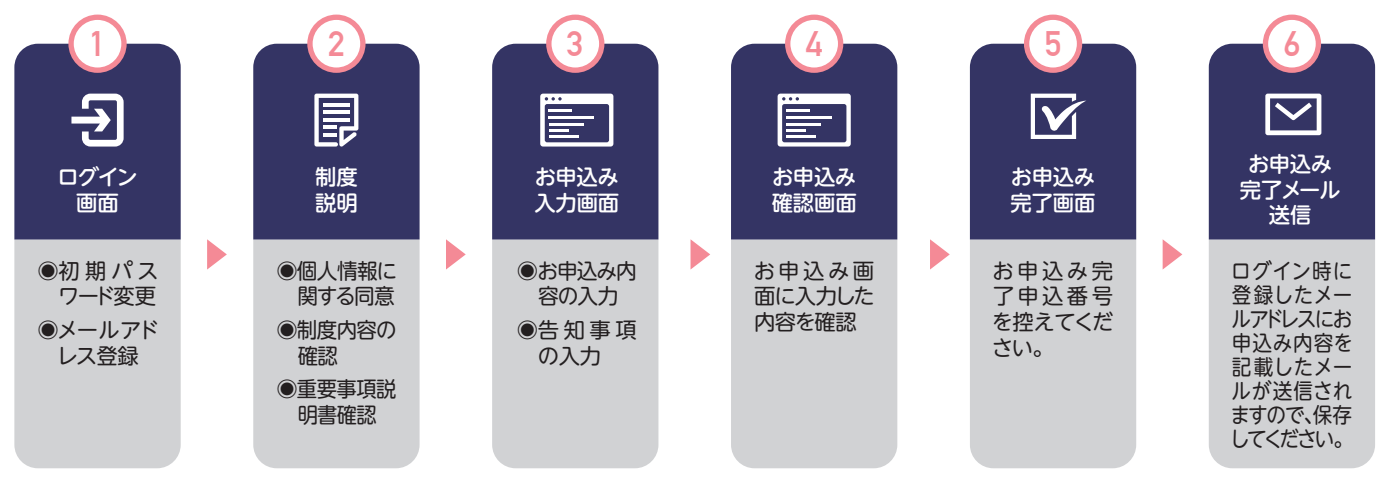

### ※お申込み時に告知をされた方は、加入の可否を決定次第共済会より改めてご連絡いたします。

### ログインはこちらから

利用可能時間:下記時間以外

ログイン

- ▶システム定期点検:毎週日曜日 AM2:00~6:00
- ※その他システムメンテナンス等による計画停止を行う場合がございます。

https://www.imgk-web.org/imweb/report/login

# ログイン・パスワード変更・メールアドレス登録

## 1 自家共済申込WEB 企業コード 2桁を入力 個人コード 個人コード 8桁を入 ログイン →7

### パソコン Microsoft Edge最新版 Google Chrome最新版 Mozilla Firefox最新版 Safari最新版 部務 Android OS最新版標準搭載ブラウザ Android iPhone/iPad iOS最新版標準搭載ブラウザ

推奨環境 推奨ブラウザ

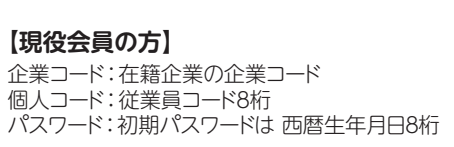

### 【退職後特別継続会員】

企業コード:ご退職時の在籍企業の企業コード 個人コード:ご退職時に使用していた従業員コード8桁 パスワード:初期パスワードは 西暦生年月日8桁

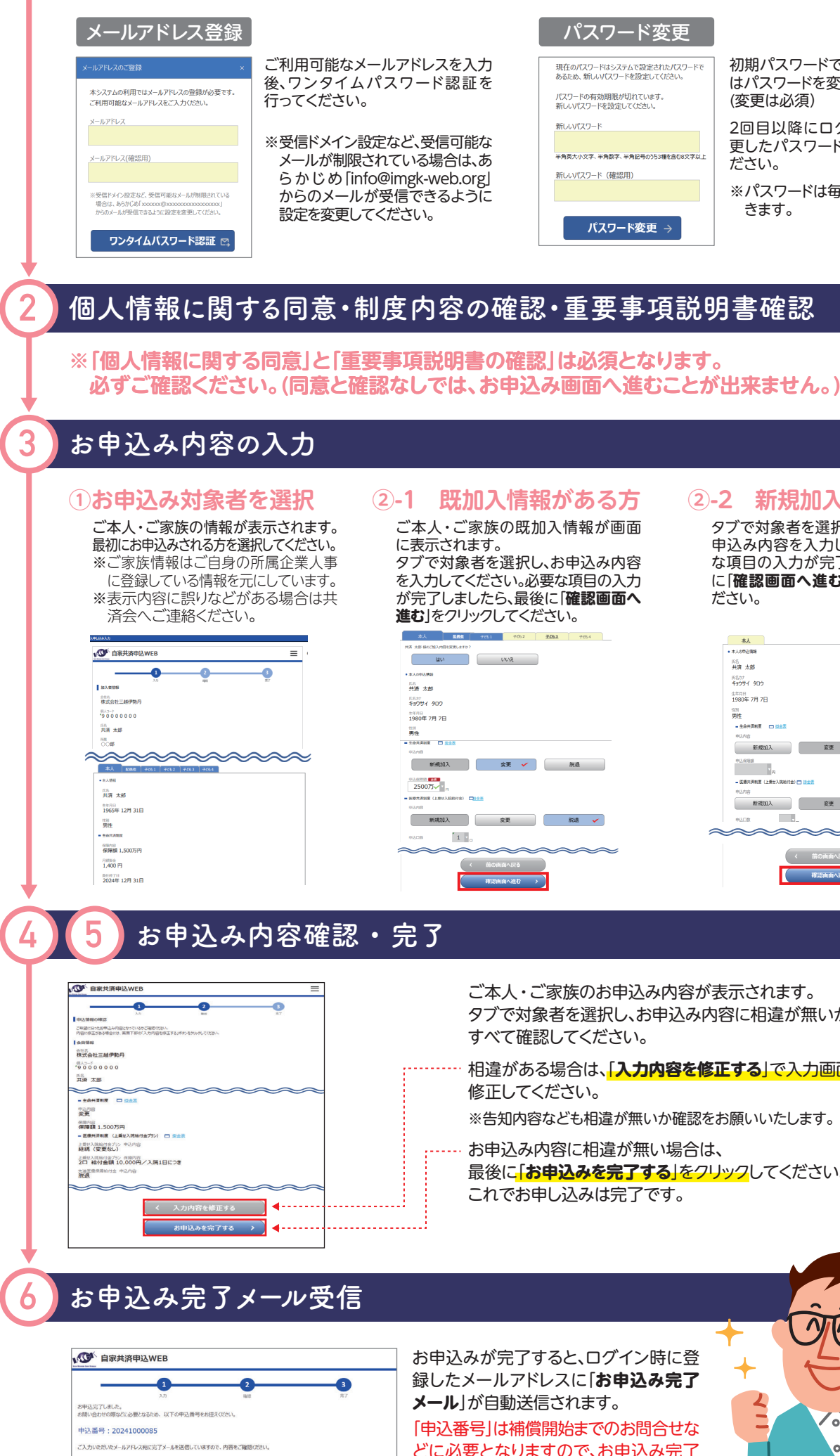

るまでに1~2ヶ月程度かかりますので、ご注意ください

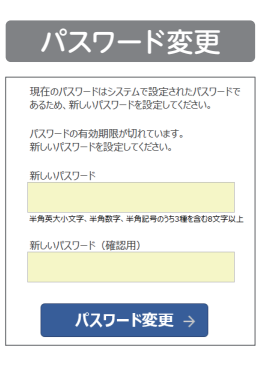

初期パスワードでログインした場合 はパスワードを変更してください。 (変更は必須)

2回目以降にログインの際には変 更したパスワードでログインしてく ださい。

※パスワードは毎年変更していただ きます。

| 入情報がある方<br>族の既加入情報が画面<br>す。<br>を選択し、お申込み内容<br>ざい。必要な項目の入力<br>たら、最後に「確認画面へ<br>フしてください。 | 2-2 新規加入の方<br>タブで対象者を選択し、新規加入のお<br>申込み内容を入力してください。必要<br>な項目の入力が完了しましたら、最後<br>に「確認画面へ進む」をクリックしてく<br>ださい。 |
|---------------------------------------------------------------------------------------|----------------------------------------------------------------------------------------------------|
| RX V RA                                                                               |                                                                                                    |
| RA ✓ RAA√23 RCAA∿23 RCAA∿23                                                           | C 100 000000000000000000000000000000000                                                                 |
|                                                                                       |                                                                                                    |

ご本人・ご家族のお申込み内容が表示されます。 タブで対象者を選択し、お申込み内容に相違が無いかを すべて確認してください。

相違がある場合は、「入力内容を修正する」で入力画面に戻り、 修正してください。

※告知内容なども相違が無いか確認をお願いいたします。

お申込み内容に相違が無い場合は、 最後に「お申込みを完了する」をクリックしてください。 これでお申し込みは完了です。

お申込みが完了すると、ログイン時に登 録したメールアドレスに「**お申込み完了** メール」が自動送信されます。 「申込番号」は補償開始までのお問合せな どに必要となりますので、お申込み完了

メールは補償開始まで保存してください。

## その他の操作

## 【1】ご自身で設定したパスワードが分からなくなった時

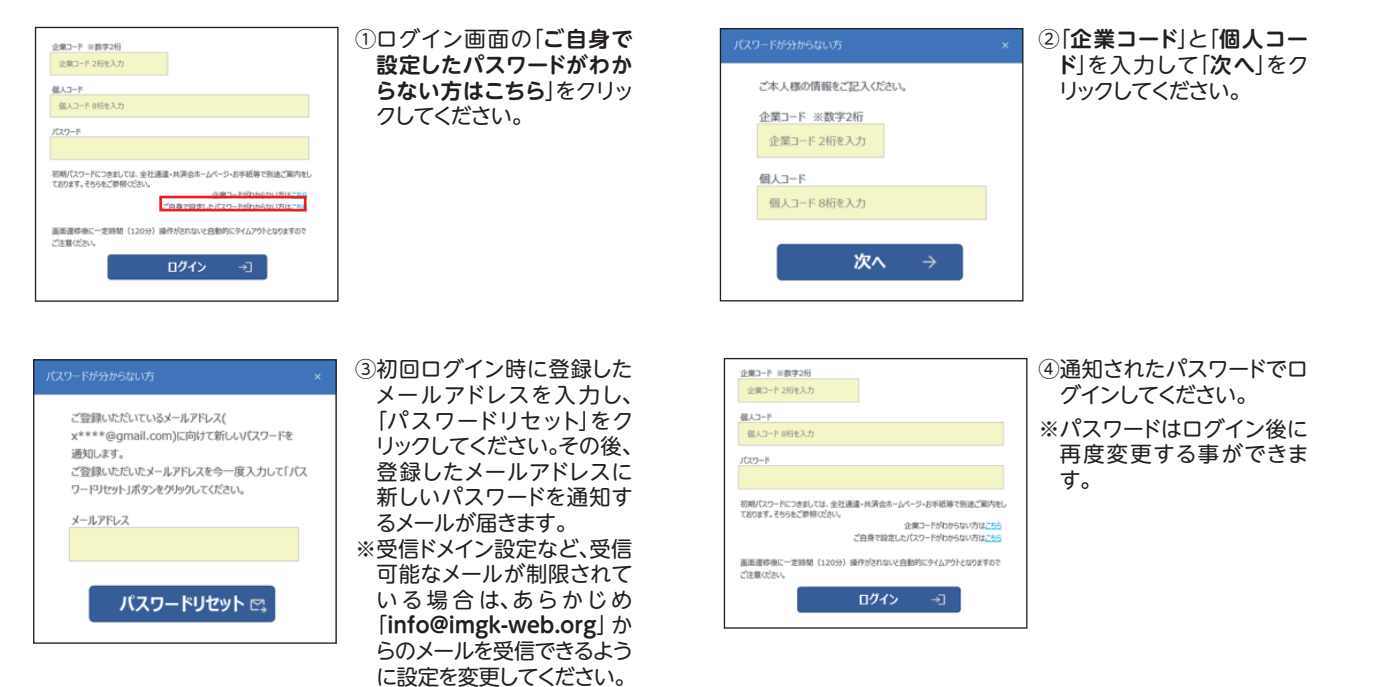

## 【2】パスワード・メールアドレスを変更したい時

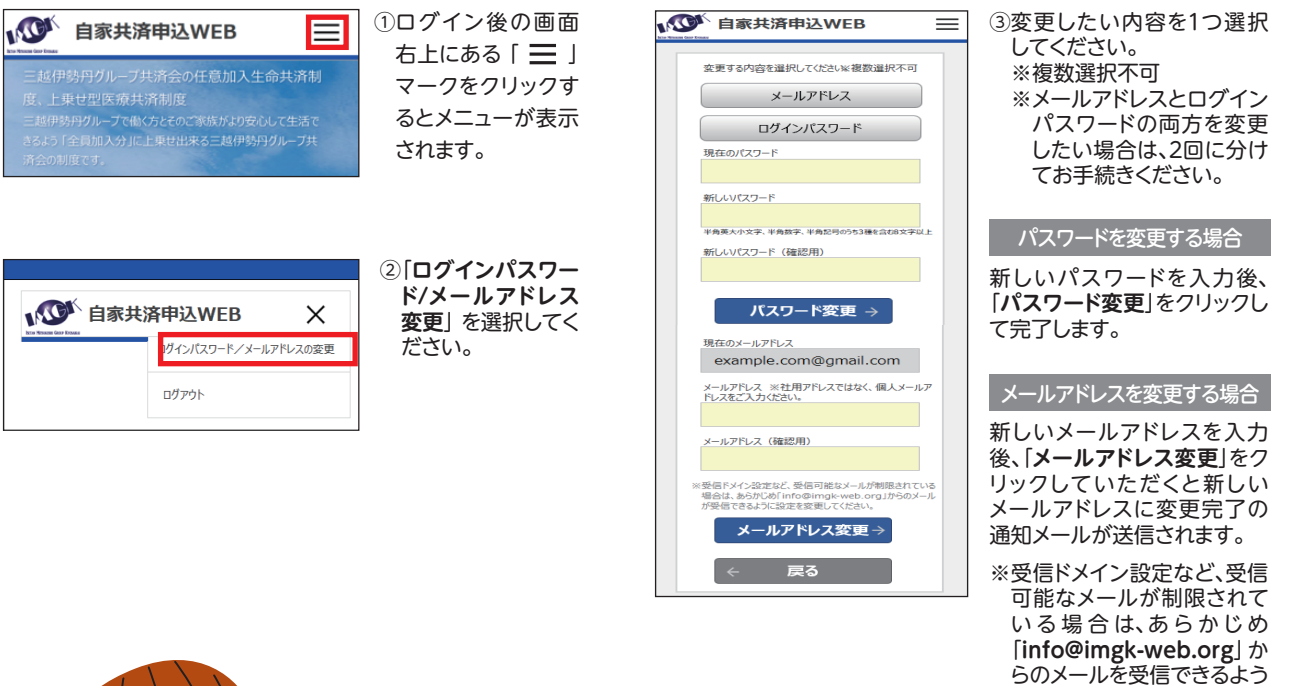

に設定を変更してください。

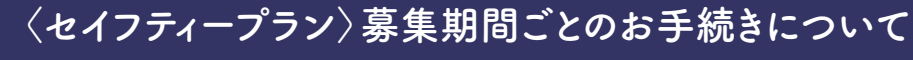

<セイフティープラン>は、年に2回募集期間を設けております。 募集期間により受付可能な内容が異なりますので、以下表をご参照のうえお手続きください。

| セイフティープラン<br>受付対象         |                        | 2024年秋期募集<br>2024年10月1日(火)~<br>11月5日(火) |    |    | 2025年春期募集<br>2025年4月10日(木)~<br>5月19日(月) |    |    |       |
|---------------------------|------------------------|-----------------------------------------|----|----|-----------------------------------------|----|----|-------|
|                           |                        | 新規                                      | 変更 | 脱退 | 新規                                      | 変更 | 脱退 |       |
| 共済会<br>自家共済制度             | 任意加入 生命共済制度            | 0                                       | 0  | 0  | 0                                       | ×  |    | 新規加入は |
|                           | 上乗せ型 医療共済制度            | 0                                       | 0  | 0  | 0                                       | >  | <  | 毎月受付  |
| 三井住友海上<br>火災保険(株)<br>補償制度 | GLTD<br>(団体長期障害所得補償制度) | 0                                       | 0  | 0  | 0                                       | >  | <  |       |
|                           | 団体総合補償制度               | 0                                       | 0  | 0  | 0                                       | >  | <  |       |

## 【重要】 < セイフティープラン > の変更・解約(脱退)は年1回の秋期募集時のみの受付です。

2024年秋期募集は改定後の新制度へのお手続きとなり、募集期間内にお手 続きが無い場合は、新制度の補償内容で自動継続となります。 現行制度にご加入中の方は、2025年2月からのご自身の補償内容を必ず ご確認いただき、お手続きの要・不要をご検討ください。

任意加入 生命共済制度

インターネットによるお手続きについてのお問合せ先

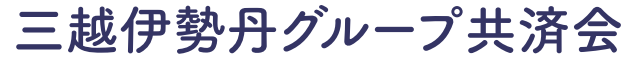

外線 03-5273-5139 内線 801-23-914 受付時間:10:00~18:00(木曜·日曜·年末年始を除く)

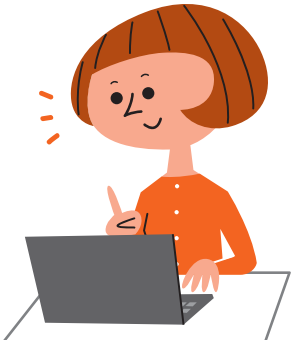

• / •

上乗せ型 医療共済制度